## How to Enable OnPatient Messaging

07/08/2024 7:34 pm EDT

By default, patients cannot exchange messages with you via the OnPatient portal. To enable OnPatient messaging, you need to access your OnPatient settings.

• To begin, mouse over Account on your DrChrono navigation bar and select OnPatient Settings.

| Account   | Help     |  |
|-----------|----------|--|
| PROVIDER  | SETTINGS |  |
| Account S | Settings |  |
| onpatient | Settings |  |
| Account S | Setup    |  |
| Custom F  | ields    |  |
| API       |          |  |
| App Direc | tory     |  |

• Within your OnPatient Settings, select the Communication tab.

| onpatient Settings                      |                          |  |  |
|-----------------------------------------|--------------------------|--|--|
| 50<br>TOTAL PATIENTS                    | 21<br>INVITED TO ONPATIE |  |  |
| Doctor Appointments Communication Style |                          |  |  |

• In the Communication tab, make sure that the Allow patients to send and receive messages from OnPatient checkbox is checked. When you check this box, you will be able to exchange messages with your patient via OnPatient.

| Doctor               | Appointments                                       | Communication | Style |
|----------------------|----------------------------------------------------|---------------|-------|
| Allow pa<br>and rece | atients to send<br>eive messages<br>from onpatient | 2             |       |

• When you're done, select the **Update OnPatient Settings** button at the bottom of the page.

Update onpatient Settings

• To send a message to your patient, go to your patient's chart, select **Communication**, then select new message under the Messages tab.

| + Add new patient   |                  | Laurie Sa                                    | mple (Femal       | le   31 years old   Dec. 8, | 1990 ) 🥒                |                                       |                | SAJA000001           |
|---------------------|------------------|----------------------------------------------|-------------------|-----------------------------|-------------------------|---------------------------------------|----------------|----------------------|
| Demographics        | 125              | Phone: (4                                    | 43) 555-5555      | Email:                      |                         | Date Added: Jan. 4, 2022              |                |                      |
| Appointments        |                  | Address: 3                                   | unnyvale , CA 600 | 005                         |                         | Next Scheduled Appt: Mon Apr 04, 2022 |                |                      |
| Clinical Dashboard  |                  | CDS:                                         | Adult Immunizatio | n Schedule Age: 27-49       |                         |                                       |                |                      |
| Documents           | t access of      | enabled New Referral Fa                      | x Demographics    | Print Demographics          |                         |                                       | Vitals + Sched | lule New Appointment |
| Tasks 1             | Massages         |                                              |                   |                             |                         |                                       |                |                      |
| Problem List 6      | Iviessages minde | ers sent Communication Log                   | 3                 |                             |                         |                                       |                |                      |
| Medication List     |                  |                                              |                   |                             |                         |                                       | Send M         | essage Send Email    |
| Send eRx            | From             | То                                           | Title             |                             |                         |                                       | Date / Time    |                      |
| Allergy List NKDA   | Dr. James Smith  | Laurie Sample                                | Lab Results       |                             | Apr 06, 2022 11:21 a.m. | Retract from onpatient                |                |                      |
| Drug Interactions   | Dr. James Smith  | Laurie Sample                                | Clinical Summa    | iry                         | Mar 04, 2022 3:46 p.m.  | Retract from onpatient                |                |                      |
| COMe                | Laurie Sample    | Laurie Sample Dr. James Smith Attached Files |                   |                             |                         |                                       |                |                      |
| Intake Data         |                  |                                              |                   |                             |                         |                                       |                |                      |
| Intake Data         |                  |                                              |                   |                             |                         |                                       |                |                      |
| Lab Orders          | Com              | munication                                   |                   |                             |                         |                                       |                |                      |
| Immunizations       |                  |                                              |                   |                             |                         |                                       |                |                      |
| Growth Charts       | 7                |                                              |                   |                             |                         |                                       |                |                      |
| onpatient Access    |                  |                                              |                   |                             |                         |                                       |                |                      |
| Education Resources |                  |                                              |                   |                             |                         |                                       |                |                      |
| Communication       |                  |                                              |                   |                             |                         |                                       |                |                      |

• For a patient to send you a message, within the OnPatient portal, have your patient select the mail icon, then select **New Message.** 

| © onpatient | Appointments | Doctors | Billing | Messages <b>1</b> | Documents | Health Profile | Laurie S | Sample    | •   |
|-------------|--------------|---------|---------|-------------------|-----------|----------------|----------|-----------|-----|
| Messaging   |              |         |         |                   |           |                | Se       | end Messa | ıge |